## How to list your business on Tripadvisor

1. Go to <u>tripadvisor.com.au/Owners</u> and search for your business. There may already be an existing listing for your business that you can claim.

## **Existing listing**

If there is an existing listing for your business follow these steps:

2. Type in your business name. If it appears in the drop-down menu, select it and click Claim Your Business.

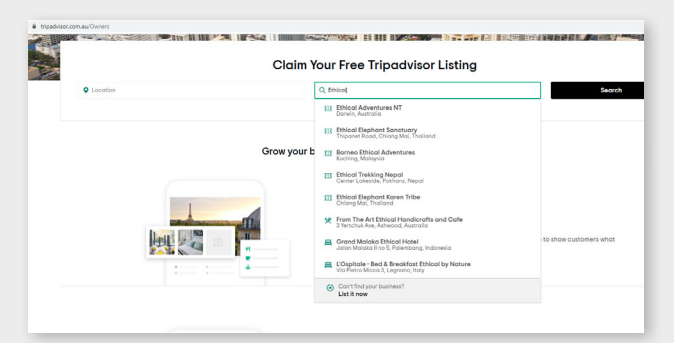

3. Then click "Claim Your Free Listing".

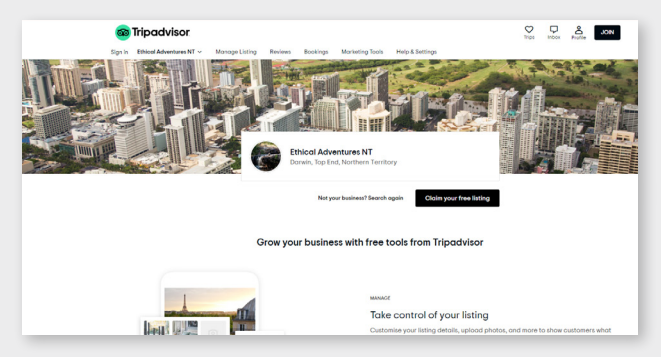

4. Proceed to steps 5-6.

## New listing

2. If your business did not show in the search box then you will need to click "List it now" at the bottom of the search results.

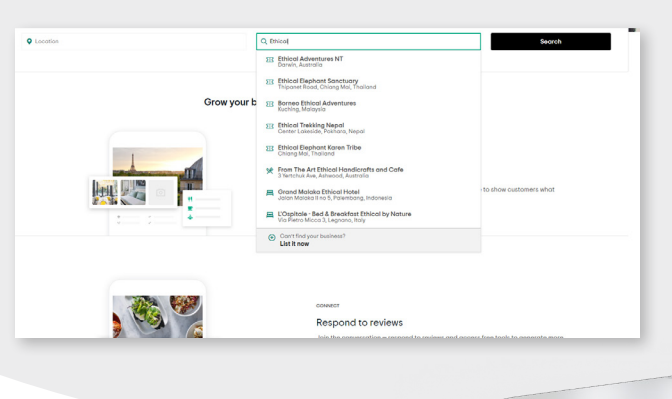

- 3. Once you are on this page <u>www.tripadvisor.com.au/GetListedNew</u> complete the steps to list your business.
- 4. Proceed to steps 5-7.

## 

5. Complete your listing for your hotel, restaurant or attraction, including map reference, and click next.

| Read the complete Tripadvisor policy | se cilick here.<br>for accommodations. |                                                                                                    |
|--------------------------------------|----------------------------------------|----------------------------------------------------------------------------------------------------|
| Your information                     |                                        |                                                                                                    |
| Name*                                | Email *                                | Need to correct an existing listing?                                                               |
|                                      |                                        | This page is for adding new listings. To update<br>or manage an existing listing, please visit the |
| Select one                           | ×                                      |                                                                                                    |
|                                      |                                        |                                                                                                    |
| Listing information for your c       | accommodation                          |                                                                                                    |
| Listing information for your c       | accommodation<br>Country*              |                                                                                                    |

6. Complete any other information required, including description and uploading a photo, and click Submit.

| errorit                                                    |                               |                           | Your Website Address |   |
|------------------------------------------------------------|-------------------------------|---------------------------|----------------------|---|
| Email for a                                                | customer enquirles            |                           | http://              |   |
| Faceboo                                                    | k Page                        |                           |                      |   |
| Facebook                                                   | Page                          |                           |                      |   |
| Total nur                                                  | nbor of rooms & suit          | :es *                     |                      |   |
| Avera                                                      | ige price of<br>s (por night) | night)                    |                      |   |
| Avera<br>room                                              | to Max                        | night)<br>-Select a curre | ency                 | • |
| Avera<br>o Avera<br>rooms<br>Min<br>Descripti<br>400 chara | to Max                        | -Select a curre           | angy-                | • |

7. Your submissions will be reviewed and Tripadvisor will contact you within a week.

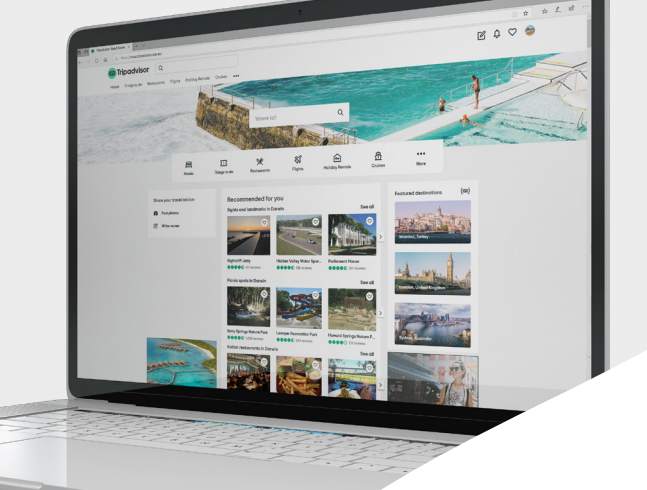

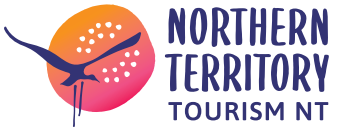

For more information contact the Department of Industry, Tourism and Trade on 08 8999 3900 or visit <u>tourismnt.com.au</u>